# The Institute of Electrical Engineers of Japan

# **Electric Submission System for Technical Meetings**

# **Registration and Manuscript Submission Manual**

April 2014

February 2022, December 2022 revised

# 1. Application

(1) Application can be done by accessing the link below and clicking the "Apply" button from the list of workshops.

https://workshop.iee.or.jp/test/cgi-bin/sbtk-workshoplist.cgi?lang=E

## List of Technical Meetings

You may not apply for technical meetings that have closed its application and displays "Application Closed" .

Please select a Technical Meeting from the list below. **T** and **be accessed by clicking on the "Program" button**. Detailed instructions for application and paper **and the select a be found in the <u>manual</u>**.

| Application        | Technical Meeting                                                                              | Date                       | Region | Location             | Application<br>Deadline | Program          |
|--------------------|------------------------------------------------------------------------------------------------|----------------------------|--------|----------------------|-------------------------|------------------|
| Application Closed | Switching and Protecting Engineering                                                           | 1,Mar,2023 -<br>2,Mar,2023 | Tokyo  | IEEJ OFFICE          | 30,Nov,2022             | Program          |
| Theme              | Workshop for ENGLISH program TEST                                                              |                            |        |                      |                         |                  |
| Notes              | Message                                                                                        |                            |        |                      |                         |                  |
| Apply              | High Voltage Engineering                                                                       | 31,Jan,2023                | Tokyo  | IEEJ Meeting<br>Room | 2,Dec,2022              | Not<br>Available |
| Theme              | High Voltage General                                                                           |                            |        |                      |                         |                  |
| Notes              | at is planned on January 31st. But, it depends on the situation of the spread of corona virus. |                            |        |                      |                         |                  |

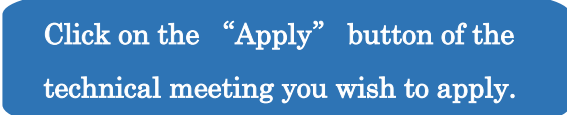

Displaying 20 items of all Technical Committees v in all v per page. Sort by conference date Display Displaying 1 to 20 of 169 items. (Next Page)

> The list of workshops can be sorted by its date, application deadline, Technical Meeting, location, and theme.

## (2) Fill in the presentation application form. (\* indicates a required field.)

| <b>Presentation Appli</b>                                                                                                    | cation Form                                                                                                    |          |                    |
|----------------------------------------------------------------------------------------------------|----------------------------------------------------------------------------------------------------|----------|--------------------|
| Please fill in the items below an<br>A URL will be displayed on the b<br>paper manuscript or should you<br>your contact e-mail address.<br>An e-mail requesting the final n<br>the IEEJ secretariat at testuser                                                                                                    | d press the Confirm button. * indicates a required field.<br>prowser upon a successful registration. Please access the URL when uploading the<br>need to make any corrections to your registration. This URL will also be sent to<br>nanuscript will be sent later. If you wish to cancel your presentation, please contact<br>-23@athenergy.com,yuko@e-west.info                                                                                                    |          |                    |
| Please fill in the items below an                                                                                                    | d press the Confirm button. * indicates a required field.                                                                                                    |          |                    |
| About Your Privacy<br>Registration to this system signifies your agreement<br>information is required for Technical Meeting operati<br>Should there be any changes to your personal inform                                                                                                    | to the release of your registered personal information to other registered members for Technical Meeting related purposes. Registere<br>ion, document processing and contacting members. Please provide accurate information as wrong information may disrupt operations<br>mation, please update by using the update information page.                                                                                                    | ed<br>s. |                    |
| Paner ID                                                                                                    | Unfixed                                                                                                    | 7        |                    |
| Technical Meeting                                                                                                    | High Voltage Engineering                                                                                                    | -        |                    |
| Theme                                                                                                    | High Voltage General                                                                                                    | -        |                    |
| Date                                                                                                    | 31,Jan,2023 (1days)                                                                                                    | 1        |                    |
| Paper Title*                                                                                                    |                                                                                                    | 1        |                    |
|                                                                                                    | Author Information (Check the presentator)                                                                                                    |          |                    |
| $\cdot$ Please do not shorten the name of the affiliation.                                                                                                    |                                                                                                    |          |                    |
| If you do not have an affiliation, please describe "N     If you belong to multiple affiliations, please constraints, please constraints, ple | o affiliation".<br>to them by clasher                                                                                                    |          |                    |
| • If you belong to multiple arritations, please separa                                                                                                    | le ellem by stasties.                                                                                                    | 5        |                    |
|                                                                                                    | Last(ramily) Name First(Given) Name                                                                                                    |          | Un to 15 authors   |
| Author1 *                                                                                                    | Affiliation/Denartment):                                                                                                    | L        | Op to 10 autilors  |
| Presenter 🔘                                                                                                    | Society Membershin                                                                                                    |          | 1                  |
|                                                                                                    | e.g.) IEEJ, IEEE (please separate by commas)                                                                                                    | U        | can be registered. |
|                                                                                                    |                                                                                                    | -        |                    |
| Young Researchers Award*                                                                                                    | Authors of or under the age of 35 at the time of presentation are eligible for the young researchers award. Select your eligibility.                                                                                                    |          |                    |
|                                                                                                    | Contact Information                                                                                                    |          |                    |
| Name*                                                                                                    | Last/Family) Name First/Given) Name                                                                                                    |          |                    |
|                                                                                                    |                                                                                                    | -        |                    |
| Postal Code*                                                                                                    | e.g.)102-0076                                                                                                    |          |                    |
| Address*                                                                                                    |                                                                                                    |          |                    |
|                                                                                                    | e.g.)HOMAT HORIZON Bldg. 8F, Goban-cho 6-2 , Chiyoda-ku, Tokyo, Japan                                                                                                    | -        |                    |
| Affiliation(Company, School)*                                                                                                    |                                                                                                    | _        |                    |
| Affiliation(Department)*                                                                                                    |                                                                                                    |          |                    |
|                                                                                                    |                                                                                                    | -        |                    |
| Telephone Number*                                                                                                    | e.g.)81-3-3221-3714                                                                                                    |          |                    |
| FAX Number*                                                                                                    | e.g.)81-3-3221-3714<br>e.g.)81-3-3221-3704                                                                                                    |          |                    |
| Felephone Number*<br>FAX Number<br>e-mail*                                                                                                    | e.g.)81-3-3221-3714<br>e.g.)81-3-3221-3704<br>e.g.)info@ieej.or.jp                                                                                                    | -        |                    |
| FAX Number<br>FAX Number<br>e-mail*<br>Paper Type*                                                                                                    | e.g.)81-3-3221-3714<br>e.g.)81-3-3221-3704<br>e.g.)info@ieej.or.jp                                                                                                    |          |                    |
| Felephone Number*<br>FAX Number<br>e-mail*<br>Paper Type*                                                                                                    | e.g.)81-3-3221-3714<br>e.g.)81-3-3221-3704<br>e.g.)info@ieej.or.jp<br>                                                                                                    |          |                    |
| FAX Number*<br>FAX Number<br>e-mail*<br>Paper Type*                                                                                                    | e.g.)81-3-3221-3714<br>e.g.)81-3-3221-3704<br>e.g.)info@ieej.or.jp<br>                                                                                                    |          |                    |
| Telephone Number* FAX Number e-mail* Paper Type* Abstract*                                                                                                    | e.g.)81-3-3221-3714<br>e.g.)81-3-3221-3704<br>e.g.)info@leej.or.jp<br>-                                                                                                    |          |                    |
| Felephone Number*<br>FAX Number<br>e-mail*<br>Paper Type*<br>Abstract*                                                                                                    | e.g.)81-3-3221-3714<br>e.g.)81-3-3221-3704<br>e.g.)info@leej.or.jp                                                                                                    |          |                    |
| Felephone Number* FAX Number e-mail* Paper Type* Abstract*                                                                                                    | e.g.)81-3-3221-3714<br>e.g.)81-3-3221-3704<br>e.g.)info@leej.or.jp<br>                                                                                                    |          |                    |
| FAX Number<br>FAX Number<br>e-mail*<br>Paper Type*<br>Abstract*                                                                                                    | e.g.)81-3-3221-3714<br>e.g.)81-3-3221-3704<br>e.g.)info@ieej.or.jp<br>                                                                                                    |          |                    |
| FAX Number<br>FAX Number<br>e-mail*<br>Paper Type*<br>Abstract*<br>English Keywords<br>(single-byte characters)                                                                                                    | e.g.)81-3-3221-3714<br>e.g.)81-3-3221-3704<br>e.g.)info@ieej.or.jp<br>                                                                                                    |          |                    |
| Falephone Number* FAX Number e-mail* Paper Type* Abstract* English Keywords (single-byte characters) Copyright Certification*                                                                                                    | e.g.)81-3-3221-3714 e.g.)81-3-3221-3704 e.g.)Info@leej.or.jp                                                                                                    |          |                    |
| FAX Number* FAX Number e-mail* Paper Type* Abstract* English Keywords (single-byte characters) Copyright Certification* Confirmation of Codes of Ethics and                                                                                                    | e.g.)81-3-3221-3714 e.g.)81-3-3221-3704 e.g.)info@leej.or.jp  Approximately 100 Words  Keywords (6 Each)  Your carefully read and agree to the terms and conditions of the Copyright on Technical Meeting Papers of IEE                                                                                                    |          |                    |
| Elephone Number* FAX Number e-mail* Paper Type* Abstract* English Keywords (single-byte characters) Copyright Certification* Confirmation of Codes of Ethics and Conduct*                                                                                                    | e.g.)81-3-3221-3714 e.g.)81-3-3221-3704 e.g.)info@leej.or.jp  Approximately 100 Words  Keywords (6 Each)  Your carefully read and agree to the terms and conditions of the Copyright on Technical Meeting Papers of IEE]  I confirmed that a submitted paper does not conflict with Code of Ethical Practice and Code of Conduct of the IEE]                                                                                                    |          |                    |
| Telephone Number*         FAX Number         e-mail*         Paper Type*         Abstract*         (single-byte characters)         Copyright Certification*         Confirmation of Codes of Ethics and Conduct*         Change or withdrawal of submitted paper*                                                                                                    | e.g.)81-3-3221-3714 e.g.)81-3-3221-3704 e.g.)Info@leej.or.jp  Approximately 100 Words  Keywords (6 Each)  Your carefully read and agree to the terms and conditions of the Copyright on Technical Meeting Papers of IEE]  I confirmed that a submitted paper does not conflict with Code of Ethical Practice and Code of Conduct of the IEE]  I confirmed that a submitted paper does not change or withdraw after the paper submission deadline  I confirmed that a submitted paper does not change or withdraw after the paper submission deadline                                                                                                    |          |                    |
| Felephone Number* FAX Number e-mail* Paper Type* Abstract* English Keywords (single-byte characters) Copyright Certification* Confirmation of Codes of Ethics and Conduct* Change or withdrawal of submitted paper*                                                                                                    | e.g.,9:1-3-3221-3714 e.g.,9:1-3-3221-3704 e.g.,9:1-3-3221-3704 e.g.,9:nfo@ieej.or.jp                                                                                                    |          |                    |
| Telephone Number*         FAX Number         e-mail*         Paper Type*         Abstract*         English Keywords<br>(single-byte characters)         Copyright Certification*         Confirmation of Codes of Ethics and<br>Confirmation of Codes of submitted paper*         Change or withdrawal of submitted paper*                                                                                                    | e.g.,9:1-3-3221-3714 e.g.,9:1-3-3221-3704 e.g.,9:1-3-3221-3704 e.g.,9:nfo@ieej.or.jp                                                                                                    |          |                    |
| Telephone Number*         FAX Number         e-mail*         Paper Type*         Abstract*         (single-byte characters)         Copyright Certification*         Confirmation of Codes of Ethics and Conduct*         Change or withdrawal of submitted paper*         Messages to the Organizers                                                                                                    | e.g.,981-3-3221-3714 e.g.,981-3-3221-3704 e.g.,91-6-3-3221-3704 e.g.,91-6-3-3221-3704 e.g.,91-6-90-90-90-90-90 Approximately 100 Words  Keywords (6 Each)  Your carefully read and agree to the terms and conditions of the Copyright on Technical Meeting Papers of IEE) -   T confirmed that a submitted paper does not conflict with Code of Ethical Practice and Code of Conduct of the IEEJ  I confirmed that a submitted paper does not change or withdraw after the paper submission deadline                                                                                                    |          |                    |
| Telephone Number*         FAX Number         e-mail*         Paper Type*         Abstract*         English Keywords<br>(single-byte characters)         Copyright Certification*         Confirmation of Codes of Ethics and<br>Conduct*         Change or withdrawal of submitted paper*         Messages to the Organizers                                                                                                    | e.g.)81-3-3221-3714 e.g.)81-3-3221-3704 e.g.)Info@leej.or.jp  Approximately 100 Words  Keywords (6 Each)  Your carefully read and agree to the terms and conditions of the Copyright on Technical Meeting Papers of IEE -  I confirmed that a submitted paper does not conflict with Code of Ethical Practice and Code of Conduct of the IEEJ  I confirmed that a submitted paper does not change or withdraw after the paper submission deadline                                                                                                    |          |                    |
| Telephone Number*         FAX Number         e-mail*         Paper Type*         Abstract*         (single-byte characters)         Copyright Certification*         Confirmation of Codes of Ethics and<br>Conduct*         Change or withdrawal of submitted paper*         Messages to the Organizers                                                                                                    | e.g.)81-3-3221-3714<br>e.g.)81-3-3221-3704<br>e.g.)info@leej.or.jp<br>Approximately 100 Words<br>Keywords (6 Each)<br>Your carefully read and agree to the terms and conditions of the Copyright on Technical Meeting Papers of IEE -<br>I confirmed that a submitted paper does not conflict with Code of Ethical Practice and Code of Conduct of the IEE)<br>I confirmed that a submitted paper does not change or withdraw after the paper submission deadline<br>I confirmed that a submitted paper does not change or withdraw after the paper submission deadline<br>I confirmed that a submitted paper does not change or withdraw after the paper submission deadline                                                                                                    |          |                    |
| Telephone Number*         FAX Number         e-mail*         Paper Type*         Abstract*         (single-byte characters)         Copyright Certification*         Confirmation of Codes of Ethics and<br>Conduct*         Change or withdrawal of submitted paper*         Messages to the Organizers         Please enter the roman characters displayed in the in                                                                                                    | e.g.)81-3-3221-3714 e.g.)81-3-3221-3704 e.g.)Info@leej.or.jp  Approximately 100 Words  Keywords (6 Each)  Your carefully read and agree to the terms and conditions of the Copyright on Technical Meeting Papers of IEE] -   I confirmed that a submitted paper does not conflict with Code of Ethical Practice and Code of Conduct of the IEE]   I confirmed that a submitted paper does not change or withdraw after the paper submission deadline                                                                                                    |          |                    |
| Telephone Number*         FAX Number         e-mail*         Paper Type*         Abstract*         English Keywords<br>(single-byte characters)         Copyright Certification*         Confirmation of Codes of Ethics and<br>Conduct*         Change or withdrawal of submitted paper*         Messages to the Organizers         Please enter the roman characters displayed in the in<br>If you are not able to read them, click the Update Comparison                                                                                                    | e.g.,981-3-3221-3714 e.g.,981-3-3221-3704 e.g.,91-6-3-3221-3704 e.g.,91-6-3-322 e.g.,91-6-3-3221-3704 e.g.,91-6-3-322 e.g.,91-6-3-322 e.g.,91-6-3-322 e.g.,91-6-3-322 e.g.,91-6-3-322 e.g.,91-6-3-322 e.g.,91-6-3-322 e.g.,91-6-3-322 e.g.,91-6-3-322 e.g.,91-6-3-322 e.g.,91-6-3-322 e.g.,91-6-3-322 e.g.,91-6-3-322 e.g.,91-6-3-322 e.g.,91-6-3-32 e.g.,91-6-3-32 e.g.,91-6-3-322 e.g.,91-6-3-32 e.g.,91-6-3-32 e.g.,91-6-3-32 e.g.,91-6-3-32 e.g.,91-6-3-32 e.g.,91-6-3-32 e.g.,91-6-3-32 e.g.,91-6-3-32 e.g.,91-6-3-32 e.g.,91-6-3-32 e.g.,91-6-3 e.g.,91-6-3 e.g.,91-6 |          |                    |

Press the "Confirm" button after completing the form.

and security checks are performed. The registration page will appear shortly.

Confirm) tease wait patiently while the file tra

Logout

#### (3) Confirm the application form and press the "Register" button to submit.

## **Confirm Presentation Application Details**

Submission is not finished.

Please Confirm the details below and press the Register button.

Press the back button to make changes.

After registration, a " Registration Successful " page will appear, and a confirmation e-mail will be sent to the registered address. Please confirm that your paper was successfully submitted by accessing the URL on the email and logging in.

| Paper ID                                    | Unfixed                                                                                                    |
|---------------------------------------------|----------------------------------------------------------------------------------------------------|
| Technical Meeting Name                      | High Voltage Engineering                                                                                                    |
| Theme                                       | High Voltage General                                                                                                    |
| Date                                        | 31,Jan,2023 (1 Days)                                                                                                    |
| Paper Title                                 | Proposal of Countermeasures against Lightning Damages                                                                                                    |
|                                             | Author Information                                                                                                    |
| Author1<br>(Presenter)                      | English Name: Brown Tom<br>Affiliation(Company, School): International Denki University<br>Affiliation(Department): Engineering<br>Society Membership: IEEJ<br>English Name: Eister Anna |
| Author2                                     | Affiliation(Company, School): International Denki University<br>Affiliation(Department): Engineering<br>Society Membership: IEEJ,IEEE                                                    |
| Presentation by Young Researchers           | Presentation Award Candidate Yes                                                                                                    |
|                                             | Contact Information                                                                                                    |
| Name                                        | Brown Tom                                                                                                    |
| Postal Code                                 | 102-0076                                                                                                    |
| Address                                     | Goban-cho 6-2 , Chiyoda-ku, Tokyo, Japan                                                                                                    |
| Affiliation(Company, School)                | International Denki University                                                                                                    |
| Affiliation(Department)                     | Engineering                                                                                                    |
| Telephone Number                            | 81-3-3221-3713                                                                                                    |
| FAX Number                                  | 81-3-3221-3704                                                                                                    |
| e-mail                                      | pes@iee.or.jp                                                                                                    |
| Paper Type                                  | Comparison of Theory and Experiment                                                                                                    |
| English Abstract                            | We propose the countermeasures against lightning<br>damages.<br><i>M</i> .                                                                                                    |
|                                             | Keywords (6 each)                                                                                                    |
|                                             | lightning damages                                                                                                    |
| English                                     |                                                                                                    |
| Copyright terms and conditions              | Agreed                                                                                                    |
| Confirmation of Codes of Ethics and Conduct | Confirmed                                                                                                    |
| Mes                                         | sages to the Organizers                                                                                                    |
| none                                        | <i>II.</i>                                                                                                    |
|                                             |                                                                                                    |
| Register                                    |                                                                                                    |

Logout

Press the "Register" button after confirming that the form information is correct.

(4) The screen shown below is displayed after a successful registration. An e-mail including the URL to be used for amending the registration and uploading the final manuscript will be sent to the registered e-mail address.

# **Presentation Application Finished**

#### Your presentation application has successfully finished.

| Thank you very much for applying for this Technical Meeting.<br>Please access the URL below to make changes and updates to your registration, and to upload the paper manuscript, should there be a necessity.<br>The URL was sent to your e-mail address. If the e-mail does not arrive after a while, please inform the IEEJ secretariat at<br>If you wish to cancel your presentation, please contact the IEEJ secretariat at the technical Meeting organizers will send you a paper manuscript request later. Please access the URL below and submit the manuscript when you receive<br>the request. |                                                                                                    |                                        |
|----------------------------------------------------------------------------------------------------|----------------------------------------------------------------------------------------------------|----------------------------------------|
| The URL was sent to your e-mail address. If the e-mail does not arrive after a while, please inform the IEEJ secretariat at<br>If you wish to cancel your presentation, please contact the IEEJ secretariat at<br>The Technical Meeting organizers will send you a paper manuscript request later. Please access the URL below and submit the manuscript when you receive<br>the request.                                                                                                    | Thank you very much for applying for this Technical Meeting.<br>Please access the URL below to make changes and updates to your registration, and to upload the paper manuscr | pt, should there be a necessity.       |
| If you wish to cancel your presentation, please contact the IEEJ secretariat at The Technical Meeting organizers will send you a paper manuscript request later. Please access the URL below and submit the manuscript when you receive the request.                                                                                                    | The URL was sent to your e-mail address. If the e-mail does not arrive after a while, please inform the IEEJ secret                                                           | ariat at                               |
| If you wish to cancel your presentation, please contact the IEEJ secretariat at The Technical Meeting organizers will send you a paper manuscript request later. Please access the URL below and submit the manuscript when you receive the request.                                                                                                    |                                                                                                    |                                        |
| The Technical Meeting organizers will send you a paper manuscript request later. Please access the URL below and submit the manuscript when you receive the request.                                                                                                    | If you wish to cancel your presentation, please contact the IEEJ secretariat at                                                                                               |                                        |
| the request.                                                                                                    | The Technical Meeting organizers will send you a paper manuscript request later. Please access the URL below and                                                              | submit the manuscript when you receive |
|                                                                                                    | the request.                                                                                                    |                                        |
| https://workshop.iee.or.jp/test/cgi-bin/sbtk-<br>paper.cgi?urlkey=a3d71fc269-661ba145b4-22cda318b1-03d0448cf9-                                                                                                    | https://workshop.iee.or.jp/test/cgi-bin/sbtk-<br>paper.cgi?urlkey=a3d71fc269-661ba145b4-22cda318b1-03d0448cf9-                                                                | Close Window                           |

# 2. Manuscript Submission

(1) Authors can access the manuscript submission system by using the URL included in the e-mail that was sent upon registration. Please note that this form includes fields for uploading PDF files and extra pages charge.

#### **Paper Entry Form** Should there be any changes in the paper title or authors, please submit the paper from the form after making corrections. Please fill in the items below and press the Confirm button. \* indicates a required field. Registration to this system signifies your agreement to the release of your registered personal information to other re information is required for Technical Meeting operation, document processing and contacting members. Please provi Should there be any changes to your personal information, please update by using the update information page. Please check the radio button for the presenter. Paper ID HV-22-101 Technical Meeting High Voltage Engineering Theme High Voltage General Date 31.Jan.2023 (1days) Paper Title\* Proposal of Count against Lightning Damages Author Information ast(Family) Name Brown First(Given) Name Tom Affiliation(Company, School): International Denki University Author1 \* Affiliation(Department): Engineering Presenter 🔿 Society Membership: IEEJ e.g.) IEEJ, IEEE (please separate by commas) ast(Family) Name Fisher First(Given) Name Anna Affiliation(Company, School): International Denki University Author2 Presenter 🌑 Affiliation(Department): Engineering Society Membership: IEEJ.IEEE e.g.) IEEJ, IEEE (please separate by commas) uthors of or under the age of 35 at the time of presentation are eligible for the young researchers award. Select your eligibility. Young Researchers Award\* Yes 🗸 Contact Information Last(Family) Name Brown First(Given) Name Tom Name<sup>3</sup> 102-0076 Postal Code<sup>3</sup> e.g.)102-0076 Fill in the latest information Goban-cho 6-2 , Chivoda-ku, Tokvo, Japan Address<sup>3</sup> e.g.)HOMAT HORIZON Bldg. 8F, Goban-cho 6-2 , Chiyoda-ku, Tokyo, Japan tion(Company, Sch ol)\* International Denki University regarding your paper. Affiliation(Department)\* Engineering Telephone Number 81-3-3221-3713 e.g.)81-3-3221-374 Modifications are allowed. FAX Number 81-3-3221-3704 e.g.)81-3-3221-3704 e-mail\* pes@iee.or.jp e.g.)info@ieej.o Paper Type<sup>3</sup> Comparison of Theory and Experiment Approximately 100 Words We propose the countermeasures against lightning damages. Abstract\* ds (6 Ea English Keywords 1<u>gl</u>e-byte characters) lightning damages **Copyright Terms and Conditions** Agreed ation of Code of Ethic and Confirmed. Conduct none sages to the Organizers Specify the Manuscript manuscript PDF file. 参照... ファ tion Manuscript Paper Language English Nu ber of Pages

Enter the number of pages of the manuscript.

|              | Other Information                                                                                                    |                                                                                          |                                                                                                  |
|--------------|----------------------------------------------------------------------------------------------------|------------------------------------------------------------------------------------------|--------------------------------------------------------------------------------------------------|
| Bill Related | Number of Extra Pages(5500 JPY/Page) 0<br>Example: If the manuscript has a total of 8 pages, select 2 as the number of extra pages.<br>Payment Methods - v<br>Number of Quote Pages - v<br>Number of Delivery Note Pages - v<br>Number of Invoice Pages - v<br>Invoice Addressee<br>Date Print v<br>Invoice Affiliation(Company, School)<br>Invoice Affiliation(Company, School)<br>Invoice Address<br>Invoice Address<br>Invoice Address<br>Invoice Telephone Number<br>Invoice TAX Number | Fill in the<br>regardin<br>Should the<br>extra cha<br>fill in the<br>proceed to<br>step. | e information<br>g extra pages.<br>here be any<br>arges, you mus<br>ese fields to<br>to the next |
|              |                                                                                                    |                                                                                          |                                                                                                  |

Confirm that the PDF title (Japanese and English), author name, and registration details are correct.

Logout

Press the "Confirm" button after completing the form.

Please confirm that the title and author names of the manuscript PDF file is the same as those of the form, and mark the checkbox. You can not proceed to the next step without this confirmation.

## (2) Confirm the paper information and press the "Register" button.

## **Confirm Paper Information**

| •                                                                                   |                                                                                                    |                                               |                      |
|-------------------------------------------------------------------------------------|----------------------------------------------------------------------------------------------------|-----------------------------------------------|----------------------|
| Submission is not finished                                                          |                                                                                                    |                                               |                      |
| upmission is not tinisned.<br>lease Confirm the details below and press the Registe | er button.                                                                                                    |                                               |                      |
| ress the back button to make changes                                                |                                                                                                    |                                               |                      |
| fter registration, a " Registration Succ                                            | essful " page will appear, and                                                                                 | a confirmation e-mail will be sent to the reg | jistered             |
| ddress. Please confirm that your pape                                               | r was successfully submitted                                                                                   | by accessing the URL on the email and loggi   | n <mark>g in.</mark> |
|                                                                                     |                                                                                                    |                                               |                      |
| Paper ID                                                                            | HV-22-101                                                                                                    |                                               |                      |
| Technical Meeting Name                                                              | High Voltage Engineering                                                                                       |                                               |                      |
| Theme                                                                               | High Voltage General                                                                                           |                                               |                      |
| Date                                                                                | 31,Jan,2023 (1 Days)                                                                                           |                                               |                      |
| Paper Title                                                                         | Proposal of Countermeasures agains                                                                             | t Lightning Damages                           |                      |
|                                                                                     | Author Information                                                                                             |                                               |                      |
|                                                                                     | English Name: Brown Tom                                                                                        |                                               |                      |
| Author1<br>(Presenter)                                                              | Affiliation(Company, School): Interna<br>Affiliation(Department): Engineering<br>Society Membership: IEEJ      | tional Denki University                       |                      |
|                                                                                     | English Name: Fisher Anna                                                                                      |                                               |                      |
| Author2                                                                             | Affiliation(Company, School): Interna<br>Affiliation(Department): Engineering<br>Society Membership: IEEE IEEE | tional Denki University                       |                      |
|                                                                                     | Society Membership: IEEJ, IEEE                                                                                 |                                               |                      |
| Presentation by Young Researchers                                                   | Presentation Award Candidate Yes                                                                               |                                               |                      |
|                                                                                     | Contact Information                                                                                            |                                               |                      |
| Name                                                                                | Brown Tom                                                                                                    |                                               |                      |
| Postal Code                                                                         | 102-0076                                                                                                    |                                               |                      |
| Address                                                                             | Goban-cho 6-2 , Chiyoda-ku, Tokyo,                                                                             | Japan                                         |                      |
| Affiliation(Company, School)                                                        | International Denki University                                                                                 |                                               |                      |
| Affiliation(Department)                                                             | Engineering                                                                                                    |                                               |                      |
| Telephone Number                                                                    | 81-3-3221-3713                                                                                                 |                                               |                      |
| FAX Number                                                                          | 81-3-3221-3704                                                                                                 |                                               |                      |
| e-mail                                                                              | pes@iee.or.jp                                                                                                  |                                               |                      |
| Paper Type                                                                          | Comparison of Theory and Experime                                                                              | nt                                            |                      |
|                                                                                     | We propose the countermeas                                                                                     | ures against Lightning                        |                      |
|                                                                                     | damages.                                                                                                    |                                               |                      |
| English Abstract                                                                    |                                                                                                    |                                               |                      |
|                                                                                     |                                                                                                    |                                               |                      |
|                                                                                     |                                                                                                    | li.                                           |                      |
|                                                                                     | Keywords (6 each)                                                                                              |                                               |                      |
|                                                                                     | lightning damages                                                                                              |                                               |                      |
|                                                                                     |                                                                                                    |                                               |                      |
| English                                                                             |                                                                                                    |                                               |                      |
|                                                                                     |                                                                                                    |                                               |                      |
|                                                                                     | Amend                                                                                                    |                                               |                      |
|                                                                                     | Agreed                                                                                                    |                                               |                      |
| Dimmilation of Codes of Ethics and Conduct                                          |                                                                                                    |                                               |                      |
| Mes                                                                                 | sages to the Organizers                                                                                        |                                               |                      |
| one                                                                                 |                                                                                                    |                                               |                      |
|                                                                                     |                                                                                                    |                                               |                      |
|                                                                                     |                                                                                                    |                                               |                      |
|                                                                                     | li.                                                                                                    |                                               |                      |
|                                                                                     | Manuscript                                                                                                    |                                               |                      |
| Presentation Manuscript                                                             | Presentation Manuscript                                                                                        |                                               |                      |
| Paper Language                                                                      | English                                                                                                    |                                               |                      |
| Number of Pages                                                                     | 7 Pages                                                                                                    |                                               |                      |
|                                                                                     | Number of Extra Pages 1Pages 5500                                                                              | JPY(Ind. Tax                                  |                      |
|                                                                                     | Amount Due 5500JPY(Incl. Tax 500.                                                                              | Press the "Regist                             | er" hutton after     |
|                                                                                     | Number of Quote Pages 1                                                                                        |                                               | of Subon after       |
|                                                                                     | Number of Delivery Note Pages 1                                                                                | ······································        | oila                 |
|                                                                                     | Number of Invoice Pages 1                                                                                      | confirming the det                            | ans.                 |
|                                                                                     | Invoice Addressee Goban-cho 6-2 ,                                                                              | Chiyoda-ku, Toky                              |                      |
|                                                                                     | Invoice Name                                                                                                   |                                               |                      |
|                                                                                     | International Denki University                                                                                 |                                               |                      |
| Bill Related                                                                        | Invoice Affiliation(Company, School)                                                                           |                                               |                      |
|                                                                                     | Invoice Affiliation(Department)                                                                                |                                               |                      |
|                                                                                     | Engineering                                                                                                    |                                               |                      |
|                                                                                     | Invoice Postal Code                                                                                            |                                               |                      |
|                                                                                     | 102-0076<br>Invoice                                                                                            |                                               |                      |
|                                                                                     | no 6-2 , Chiyoda-ku, Tokyo,                                                                                    | Japan                                         |                      |
|                                                                                     | avoice Telephone Number                                                                                        |                                               |                      |
|                                                                                     | 81-3-3221-3/13<br>Invoice FAX Number                                                                           |                                               |                      |
|                                                                                     | 81-3-3221-3704                                                                                                 |                                               |                      |
| A person living outside of Japan is free from sales                                 | tax.                                                                                                    | Note: A person living outsi                   | de of Janan is free  |
|                                                                                     |                                                                                                    | Troto II person nying outsi                   |                      |
| gister                                                                              |                                                                                                    | aalog tox                                     |                      |
| um                                                                                  |                                                                                                    | Sales tax.                                    |                      |
| ogout                                                                               |                                                                                                    |                                               |                      |
|                                                                                     |                                                                                                    | 17                                            |                      |

(3) The screen below will be displayed after a successful paper submission.

| Paper Submission Complete                                                                                                    |
|----------------------------------------------------------------------------------------------------|
| Your paper manuscript has been successfully registered to the system.                                                                                                    |
| <ul> <li>(1) A confirmation e-mail was sent to your address. If the e-mail does not arrive after a while, please inform the IEEJ secretariat at a secretariat at a secretariat a</li></ul> |
| Close Window                                                                                                    |

PDF file check is performed to ensure that the file meets the following requirements.

- Paper size is A4 (29.7 cm (L) x 21.0 cm (W)).
- PDF version is 1.4, 1.5 or 1.6.
- All fonts are embedded.

PDF files that do not meet these requirements cannot be submitted.